## Установка пакетов

Чтобы установить пакет «AprFastReport», выполните следующие шаги:

Перейдите в «Дизайнер системы» по кнопке <sup>(2)</sup> и в блоке «Приложения» откройте раздел «Установка и удаление приложений». (Рис 1)

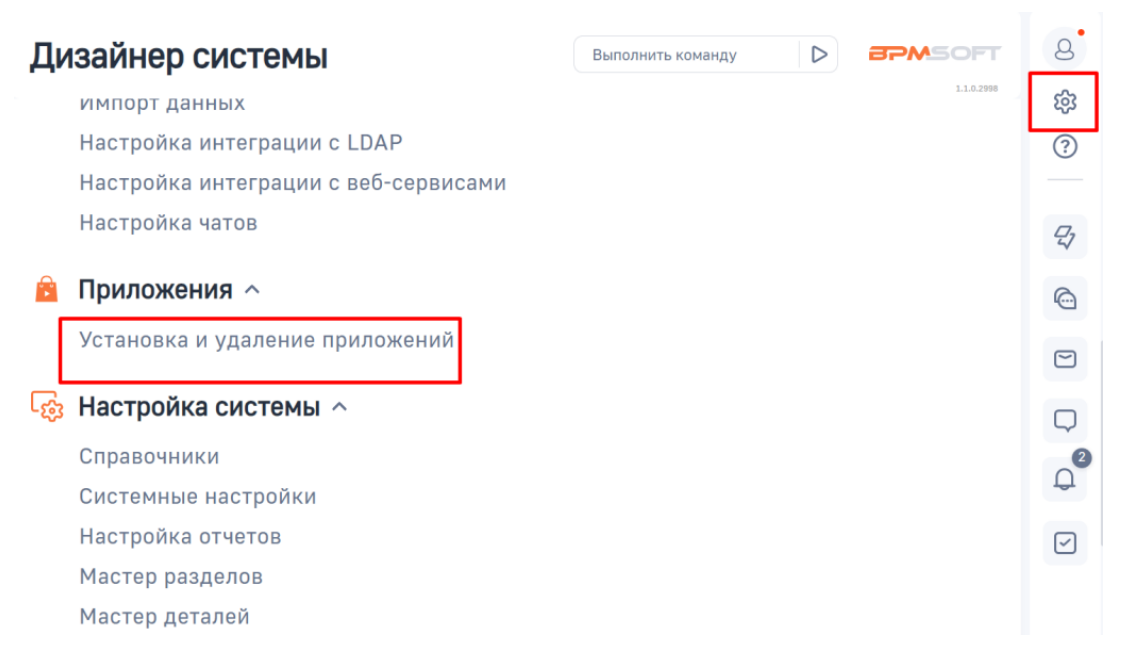

Рисунок 1 – Переход в раздел «Установка и удаление приложений»

Нажмите на кнопку «Добавить приложение» и выберите действие «Установить из файла». (Рис 2)

| /становка и удаление приложений                                                                      | Выполнить команду 👂 😂 МСОГТ                    |
|----------------------------------------------------------------------------------------------------|------------------------------------------------|
|                                                                                                    | 10.0.2582                                      |
| Добавить приложение                                                                                  | Настройка вида 👻                               |
|                                                                                                    |                                                |
| Установить из файла                                                                                  |                                                |
| Создать новое приложение                                                                             | Сортировка                                     |
| В разделе нет ни о<br>Добавьте новую запись,<br>раздел.<br>А также узнайте больше<br>в Конструкторе. | идной записи.<br>чтобы наполнить<br>го разделе |
|                                                                                                    |                                                |
|                                                                                                    |                                                |
|                                                                                                    |                                                |
|                                                                                                    |                                                |
|                                                                                                    |                                                |
|                                                                                                    |                                                |
|                                                                                                    |                                                |
|                                                                                                    |                                                |

Рисунок 2 – Страница «Установка и удаление приложений»

Перетащите установочный файл пакета «AprFastReport» в область на странице установки или нажмите кнопку «Выбрать файл» и в стандартном проводнике вашей операционной системы выберите пакет Рис 3).

|                                                            | <b>BPM</b> SOFT |
|------------------------------------------------------------|-----------------|
|                                                            |                 |
|                                                            |                 |
|                                                            |                 |
|                                                            |                 |
| Перетащите файл, из которого будет установлено приложение. |                 |
| или                                                        |                 |
| Di farmi dada                                              |                 |
|                                                            |                 |
| ото можат оыть архив "дри или "дд.                         |                 |
|                                                            |                 |
|                                                            |                 |

Рисунок 3 – Выбор установочного файла пакета

После добавления установочного файла запустится процесс установки. (Рис 4)

| Установка приложения.                                                                                                 |
|----------------------------------------------------------------------------------------------------|
| $\bigcirc$                                                                                                    |
| Пожалуйста, дождитесь оконча <mark>зна розрации и не закрывайте страницу.</mark><br>Это может заинти несколько минут. |
|                                                                                                    |

**BPMSOFT** 

Рисунок 4 – Процесс установки пакета

При успешной установке пакета, на странице отобразиться сообщение Приложение успешно установлено» (Рис 5). В случае возникновения ошибок обратитесь в службу технической поддержки BPMSoft.

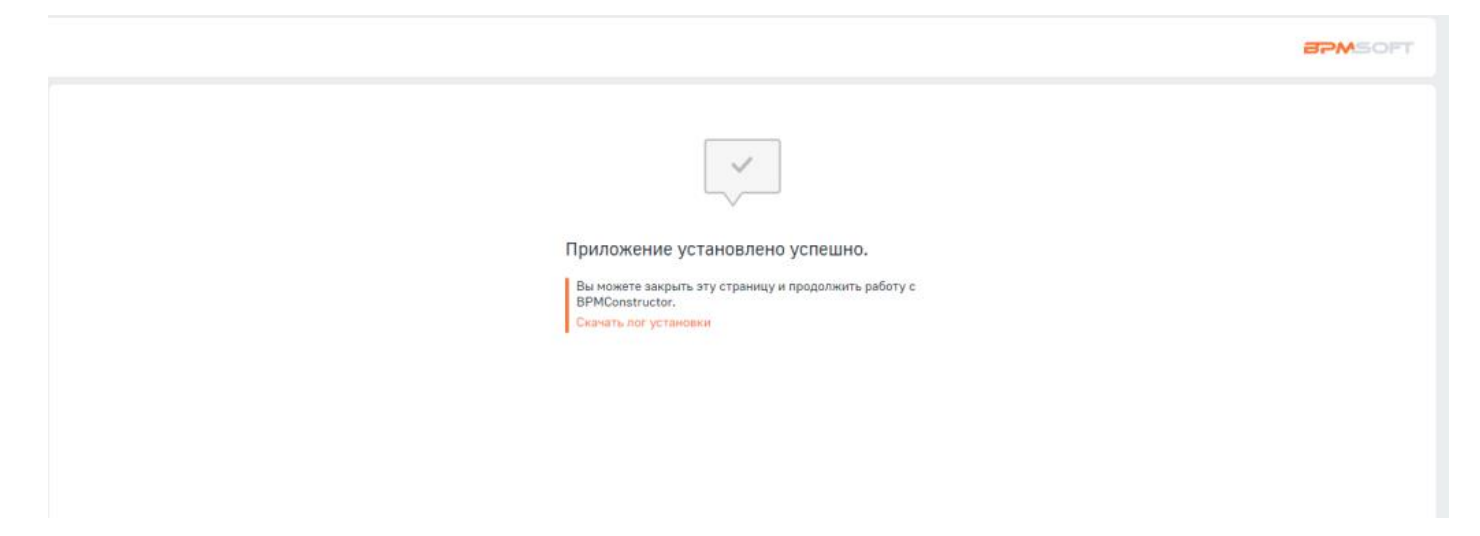

Рисунок 5 – Уведомление об успешной установке пакета

Добавьте раздел «Настройка отчетов» в рабочее место. Рис 6.

Дизайнер системы —> Настройка рабочего места —> Раздел в который вы хотите добавить настройку отчетов —> Добавление «Настройка отчетов» Примечание. Если раздел не добавляется в рабочее место, попробуйте добавить в это рабочее место другой раздел, а затем раздел «Настройка отчетов».

|                                | Конструктор                 |                                         |                                        | Выполнить команду | 8        |
|--------------------------------|-----------------------------|-----------------------------------------|----------------------------------------|-------------------|----------|
| Домашняя страница              | Закрыть                     |                                         |                                        |                   | بې<br>(؟ |
| Библиотека<br>процессов        | Название*<br>Конструктор    |                                         | Домашняя страница<br>Домашняя страница | 0 D               | S        |
| Э Журнал процессов             |                             | Выбор: Раздел                           | ×                                      | :                 |          |
| Веб-сервисы                    | < Настройка рабочего места  | Действия 👻                              | Вид 👻                                  | >                 | 6        |
| Справочники                    | ^ Разделы + …               | Заголовок • Конс                        | Q Сортировка •                         |                   | Q        |
| Спользователи системы          | Библиотека процессов        | Заголовок 🗄                             |                                        | •                 | Q        |
| Системные настройки            | Журнал процессов            | <ul> <li>Конструктор отчетов</li> </ul> |                                        | •                 |          |
| Шаблоны<br>сообщений           | Веб-сервисы                 |                                         |                                        | •                 |          |
| машинного обучения             | Справочники                 |                                         |                                        | •                 |          |
| Правила ввода                  | Пользователи системы        |                                         |                                        | •                 |          |
| Правила цветового<br>выделения | Системные настройки         |                                         |                                        | •                 |          |
| Pivot reports PRO              | Шаблоны сообщений           |                                         |                                        | •                 |          |
| Email                          | Модели машинного обучения   |                                         | Выбрано записей: 1 Выбрать Отмена      | •                 |          |
| СМС                            | Правила ввода               |                                         |                                        |                   |          |
| Сводные отчеты                 | Правила цветового выделения |                                         |                                        | •                 |          |
| @ Почта                        | Pivot reports PR0           |                                         |                                        | •                 |          |
|                                | Email                       |                                         |                                        | •                 |          |
|                                |                             |                                         |                                        |                   |          |

Рисунок 6 – Добавление раздела